### CF-SV9 シリーズ

### SSD ファームウェア アップデートツール操作手順書

2024年2月27日

本書では、上記機種をお使いのお客様のために、SSD ファームウェアのアップデートツールを実行する 手順について説明します。

#### 【対象機種品番】

CF-SV9WSYQP

【ご注意】

SSD ファームウェアのアップデートツールを実行する際は、必ず「コンピューターの管理者」の権限のユーザーでログオンしてください。(ユーザーの簡易切り替え機能を使わずにコンピューターの管理者の権限でログオンして操作してください。)

【お願い】

<u>SSD ファームウェアのアップデートツールを実行する際には、</u> <u>以下の事項をお守りください。</u>

· AC アダプター、および充分に充電されたバッテリーパックを接続しておいてください。

- ·USB 機器等の周辺機器はすべて外してください。
- ・実行中のアプリケーションソフトはすべて終了してください。
- アップデートツール実行前に、SSD のデータを外部メディア(USB メモリ等)にバックアップしてください。

・アップデートツール使用には管理者権限が必要となります。

#### 【実行手順】

SSD ファームウェアのアップデートツールの操作は下記の流れで行います。

- 1. SSD ファームウェアのアップデートツールのダウンロードと展開
- 2. インテル® Optane<sup>™</sup>メモリーの無効化手順
- 3. SSD ファームウェアのアップデートツールの実行
- 4. インテル® Optane™メモリーの有効化手順

1から4の作業が終わりましたら、SSDのファームウェアアップデート作業は完了となります。

# <u>1. SSD ファームウェアのアップデートツールのダウンロードと展開</u>

SSD ファームウェアのアップデートツールを実行するためには、まずダウンロードページに掲載されているプログラムをダウンロードページからダウンロードします。

掲載されているプログラム: IntelMAS\_2.3.0. exe

- (2) ダウンロードしたプログラムを左ダブルクリックして実行します。
- (3) インストール画面が表示されますので、「インストール」を左クリックします。

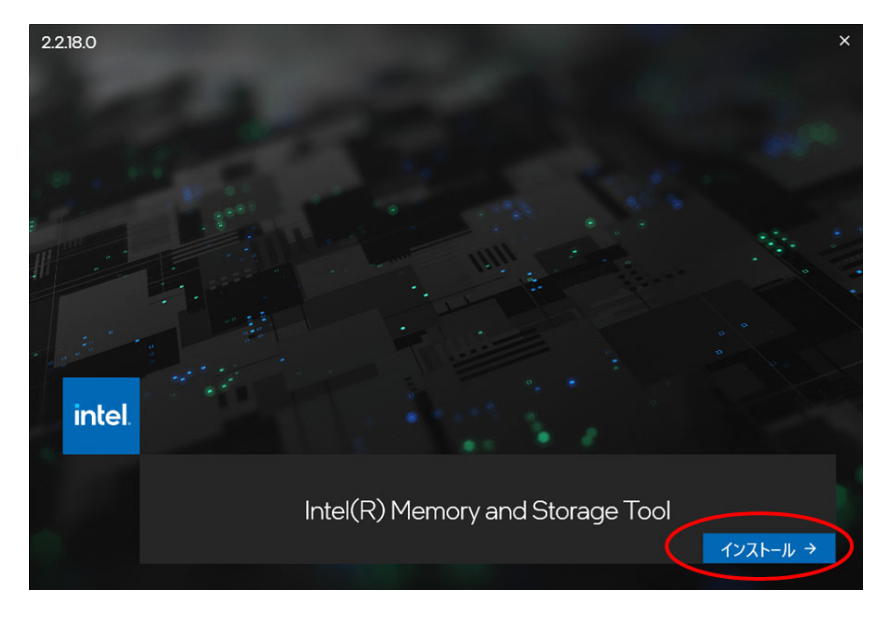

(4) 使用許諾契約の画面が表示されますので、内容をよくお読みいただき、「同意」を左クリックしてく ださい。

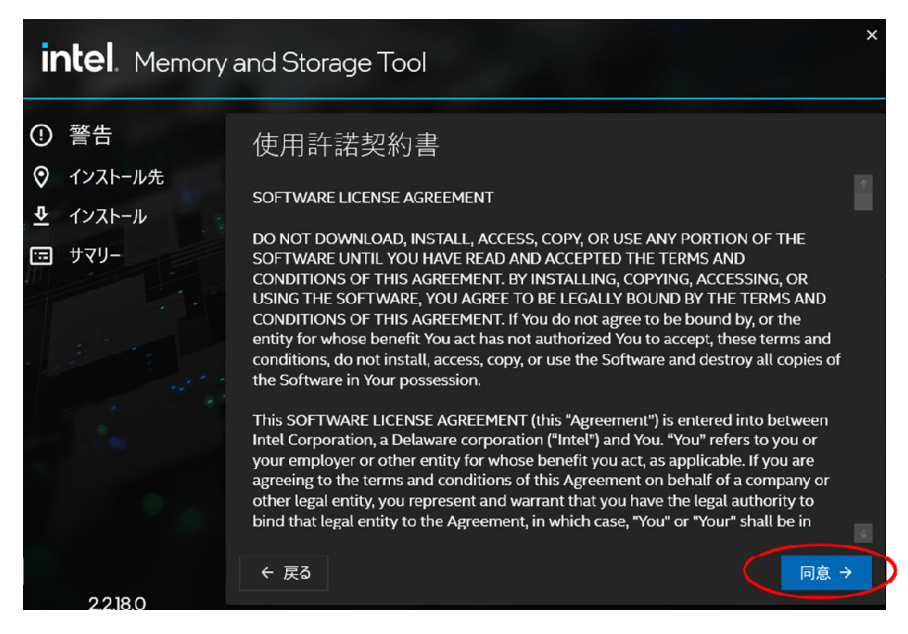

- (5) 再度、「インストール」を左クリックします。
  - \*管理者権限が必要となります。

| intel. Memory a                                                               | and Storage Tool                                               | ×        |
|-------------------------------------------------------------------------------|----------------------------------------------------------------|----------|
| <ul> <li>① 警告</li> <li>② インストール先</li> <li>④ インストール</li> <li>① サマリー</li> </ul> | 確認<br>次のコンポーネントをインストールします。<br>Intel(R) Memory and Storage Tool |          |
| 2.2.18.0                                                                      | ← 戻る                                                           | インストール 🕇 |

(6) しばらくするとインストールが完了します。「完了」を左クリックします。

| intel. Memory                                                                 | and Storage Tool                                              |
|-------------------------------------------------------------------------------|---------------------------------------------------------------|
| <ul> <li>① 警告</li> <li>② インストール先</li> <li>④ インストール</li> <li>団 サマリー</li> </ul> | 完了<br>次の製品が正常にインストールされました。<br>Intel(R)Memory and Storage Tool |
| 2218.0                                                                        | セットアップ・プログラムの終了後、アプリケーションを起動します。<br>ログファイルの表示<br>完了           |

以上で、「1. SSD ファームウェアのアップデートツールのダウンロードと展開」は完了です。

# <u>2.</u> <u>インテル<sup>®</sup> Optane<sup>™</sup>メモリーの無効化手順</u>

- (1) Windows を起動します。
- (2) 【スタートメニュー)を左クリックし、「Intel® Optane<sup>™</sup> Memory and Storage Management」を 選択します。

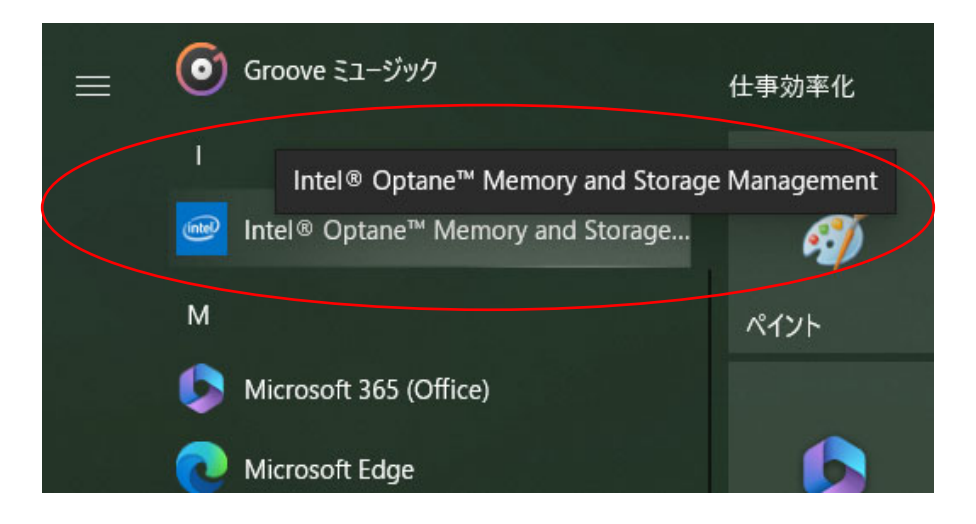

(3) 初回起動時のみ使用許諾契約の画面が表示されます。内容をよくお読みいただき、チェックをいれ て「次へ」を左クリックします。

| 使用許諾契約書                                                                                                    |   |
|----------------------------------------------------------------------------------------------------|---|
| インテル ・ソフトウェア使用許諾契約<br>(OEM / IHV / ISV 頒布およびシングルユーザー用)                                                                                                    | ^ |
| 重要 -本ソフトウェアをコピー、インストール、使用する前に必ずお読みください。                                                                                                    |   |
| 以下の条件を注意深くお読みになるまで、ソフトウェア(ドライバーを含む)および関連資料(以下、総称して「本<br>ソフトウェア」といいます)を使用またはロードしないでください。本ソフトウェアを使用またはロードすると、<br>お客様は本契約の条件に同意されたことになります。インテルは、お客様への適正な通知後に本契約を随時変更す<br>る場合があります。契約者が本契約の内容に同意できない場合は、本ソフトウェアをインストール。使用しないで<br>ください。 |   |
| 注意:                                                                                                    |   |
| <ul> <li>Original Equipment Manufacturer (OEM)、Independent Hardware Vendor (IHV、独立系ハードウェア・ベンダー)または Independent Software Vendor (ISV、独立系ソフトウェア・ベンダー)には、この完全版使用許諾</li> </ul>                                                         | ~ |
| ✓ 使用設結契約の条項に同意しま 次へ キャンセル                                                                                                    |   |

(4) 画面左のメニューから「インテル® Optane<sup>™</sup>メモリー」を左クリックし、「インテル® Optane<sup>™</sup>メモ リーのステータス」欄の「無効」ボタンを左クリックします。

| (intel)                                                                                                    | Intel® Optane <sup>™</sup> Memory and Storage Management – □ ×                                                                                                    |
|----------------------------------------------------------------------------------------------------|----------------------------------------------------------------------------------------------------|
| <ul> <li>✓ 管理</li> <li>Create RAID Volume<br/>(RAID ボリュ-ムの作成)</li> <li>インテル® Optane<sup>™</sup> メ<br/>モリ-</li> <li>✓ ビン留め</li> <li>✓ パフォーマンス</li> <li>         設定         ① 情報     </li> </ul> | Intel® Optime® Metholy and Storage Management         (ソラル® Optime® メモリーのステータス         アイパスの安全な取り外し: オフ <u>26にヘルプを表示</u> マンラル® Optime® メモリーが有効になっており、システムが高速化されています         第20         (ソラル® Optime® メモリーが有効になっており、システムが高速化されています         第20         (マラル® Optime® メモリーの合計 の         48 GB = 32 GB インラル® Optime® メモリー + 16 GB RAM         (フラールされているシステムメモリーの合計 の         48 GB = 32 GB インラル® Optime® メモリー + 16 GB RAM         (フラール? Optime® メモリーのボリューム構成         IIIIIIIIIIIIIIIIIIIIIIIIIIIIIIIIIIII |

(5) 「インテル® Optane<sup>™</sup>メモリー無効化の確認」画面が表示されたら「無効」ボタンを左クリックします。

※ストレージデバイスの取り外しは今回行わないため、「はい、インテル® Optane<sup>™</sup>メモリーを無効 にした後でストレージデバイスをシステムから安全に取り外せるように準備します」のチェックは 不要です。ここで誤ってチェックを入れた状態で「無効」ボタンを押してしまった場合でもその後 の動作に問題はありません。

| intel                                   | Intel® Optane <sup>™</sup> Memory and Storage Management                                                    |  |  |
|-----------------------------------------|----------------------------------------------------------------------------------------------------|--|--|
| ▶ 管理                                    | インテル® Optane™ メモリー無効化の確認                                                                                    |  |  |
| € Create RAID Volume<br>(RAID ボリュームの作成) | インテル <sup>®</sup> Optane <sup>®</sup> メモリーを無効にしてもよろしいですか?<br>① このストレージデバイスを新しいシステムへ移す前に、このデバイスの安全な取り        |  |  |
| ん インテル® Optane™メ<br>モリー                 | >>しの準備をする必要があります。 はい、インテル <sup>6</sup> Optane <sup>™</sup> メモリーを無効にした後でストレージデバイスをシ<br>ステムから安全に取り外せるように準備します |  |  |
| 📌 ピン留め                                  |                                                                                                    |  |  |
| 📈 パフォーマンス                               | キャンセル 無効                                                                                                    |  |  |
| 🔅 設定                                    |                                                                                                    |  |  |
| <b>1</b> 情報                             |                                                                                                    |  |  |

(6) 「システムの準備をしています…」と表示されるので完了までしばらく待ちます。

| intel                                   | Intel® Optane™ Memory and Storage Management |  | × |
|-----------------------------------------|----------------------------------------------|--|---|
| ▶ 管理                                    |                                              |  |   |
| ● Create RAID Volume<br>(RAID ポリュームの作成) |                                              |  |   |
| の <sup>インテル®</sup> Optane™メ<br>モリー      |                                              |  |   |
| 📌 ピン留め                                  |                                              |  |   |
| 📈 パフォーマンス                               | • • •                                        |  |   |
| ✿ 設定                                    | • 0%                                         |  |   |
| <b>1</b> 情報                             |                                              |  |   |
|                                         |                                              |  |   |
|                                         |                                              |  |   |
|                                         | システムの準備をしています                                |  |   |

(7) 「再起動が必要です」と表示されます。「再起動」ボタンを左クリックしてシステムを再起動します。

| lintel                                                  | Intel® Optane <sup>™</sup> Memory and Storage Management | — | × |
|---------------------------------------------------------|----------------------------------------------------------|---|---|
| ▶ 管理                                                    | 再起動が必要です                                                 |   |   |
| ● Create RAID Volume<br>(RAID ボリュームの作成)                 | インテル® Optane™ メモリーの使用を停止するには、再起動する必要があります。<br>再去の        |   |   |
| <i>へ</i> ♪ <sup>インテル®</sup> Optane™ メ<br><sub>モリー</sub> | 一番起動                                                     |   |   |
| 📌 ピン留め                                                  |                                                          |   |   |
| 📈 パフォーマンス                                               |                                                          |   |   |
| ✿ 設定                                                    |                                                          |   |   |
| <b>1</b> 情報                                             |                                                          |   |   |

- (8) 再度(2)の手順に従い、「Intel® Optane<sup>™</sup> Memory and Storage Management」を起動します。
- (9) 画面左メニューから「インテル® Optane<sup>™</sup>メモリー」を左クリックし、「インテル® Optane<sup>™</sup>メモリーのステータス」欄の「無効」に変更されていることを確認します。

以上で、「2. Optane モードの無効化手順」は完了です。

# <u>3. SSD ファームウェアのアップデートツールの実行</u>

 インストール先の「Intel® Memory and Storage Tool](拡張子を表示している場合は、 Intel Memory and Storage Tool.exe)を左ダブルクリックします。

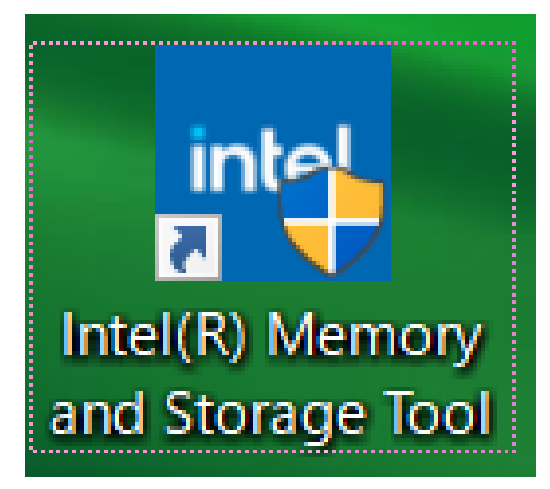

- (2) ユーザーアカウント制御の画面が表示される場合は、「はい」を左クリックします。
- (3) ファームウェアアップデートツールが実行されると、以下の画面が表示されます。SSD のファームウェ アが古い場合、最新のファームウェアバージョンと「Update」のアイコンが表示されます。「Update」 のアイコンを左クリックします。

【お願い】

「Update」をクリックする前に、以下の事項を再度確認してください。

- ・AC アダプター、および充分に充電されたバッテリーパックを接続しておいてください。
- ・USB 機器等の周辺機器はすべて外してください。
- ・実行中のアプリケーションソフトはすべて終了してください。
- アップデートツール実行前に、SSD のデータを外部メディア(USB メモリ等)にバックアップしてください。
- ・アップデートツール使用には管理者権限が必要となります。

|                                                                                      |                                                                                                    |                                                                                         | - 8 ×                          |
|--------------------------------------------------------------------------------------|----------------------------------------------------------------------------------------------------|-----------------------------------------------------------------------------------------|--------------------------------|
| in item memory and storag                                                            |                                                                                                    |                                                                                         | 🐵 Refresh 🖵 System 🏚 Settings  |
| Management                                                                           | intel, Optane+954GBSSD                                                                                                    |                                                                                         | *                              |
| Summary<br>Firmware Update<br>Diagnostic Scan<br>Secure Erase<br>Performance Booster | Model Number<br>Optimer -954GBSD<br>Seriel Munker<br>Optimer -000<br>Dave Mansfacturer<br>Intel Corporation<br>Dwer Version<br>179.2.1013<br>Storage Controller<br>Intel(R) Chippet SATA/PCIe RST Premium Controller                                                                                                    | Partitions<br>C\<br>3748.68 fee of 937.65 GB                                            |                                |
| Identify                                                                             | Drive Health<br>Healthy                                                                                                    |                                                                                         |                                |
| SMART<br>Share your feedback!                                                        | Members<br>intel. HBRPEKNX0203A<br>Model Namber<br>INTEL HORPEKNX0203A<br>Group LandbergeknX0203A<br>Group LandbergeknX0203A<br>Group LandbergeknX0203A<br>Group LandbergeknX0203A<br>Group LandbergeknX0203A<br>Model NambergeknX0203A<br>Group LandbergeknX0203A<br>Model NambergeknX0203A<br>Group LandbergeknX0203A<br>Model NambergeknX0203A<br>Model NambergeknX0203A<br>Model | Estimated Life Remaining<br>Temperature C 39°C                                          |                                |
|                                                                                      | intel. Optane(TM) Memory<br>Model Number<br>INTEL HBRPEKKX0203AO<br>Sereil Number<br>BTTE012601FK1P0C-2                                                                                                    | Estimated Life Remaining <b>99 Windows (비</b> 구)<br>Temperature <b>오이</b> 용관은 영화, Windo | イセンス認証<br>ws のライセンス認証を行ってください。 |

(4) ファームウェアのアップデートが開始され、画面左メニューの「Firmware Update」を左クリックし 画面の Firmware の表示が「G003」に変更されたらアップデートは完了です。

| Management          | Firmware Update 🕜                                                                                                    |  |
|---------------------|----------------------------------------------------------------------------------------------------|--|
| Summary             | and a second second sec |  |
| Firmware Update     | Intel. Optane(TM) Memory                                                                                                    |  |
| Diagnostic Scan     | Current Firmware Latest Firmware                                                                                                    |  |
| blaghostic Scan     | KUTOTO KUTOTO                                                                                                    |  |
| Secure Erase        | No new update available.                                                                                                    |  |
| Performance Booster |                                                                                                    |  |
|                     | Intel. HBRPEKNX0203A                                                                                                    |  |
| Details             | Current Firmware Latest Firmware                                                                                                    |  |
| Identify            | G003                                                                                                    |  |
|                     | Completed successfully                                                                                                    |  |

(5)「Intel® Memory and Storage Tool」を右上の「X」を左クリックして閉じます。

## (6) PC を再起動します。

以上で、「3. SSD ファームウェアのアップデートツールの実行」は完了です。

- <u>4.</u> インテル<sup>®</sup> Optane<sup>™</sup>メモリーの有効化手順
  - (1) Windows を起動します。

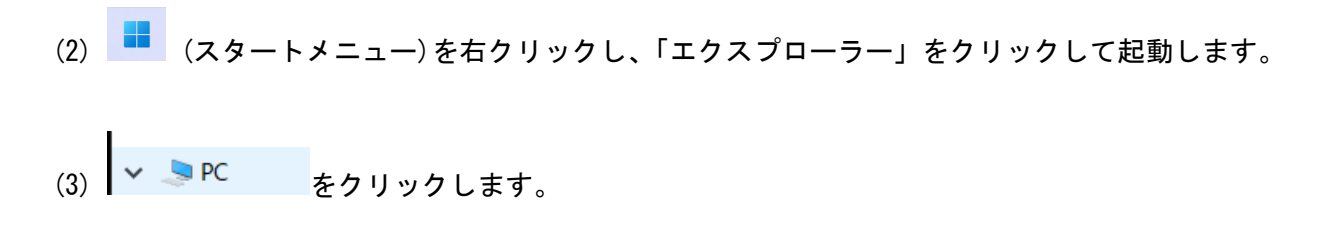

- (4) 「デバイスとドライブ」から内蔵ストレージの表示を確認します。
- (5) 必要なユーザーデータを外部メディアにバックアップください。
  - A) SSD 本体のみ表示される場合

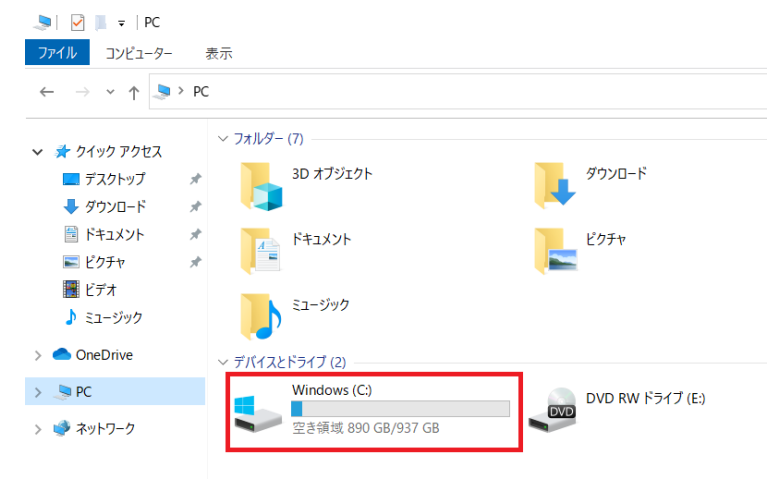

B) SSD 本体と Optane メモリー(下図の場合はボリューム(D:))が表示される場合は両方のデー タをバックアップください。

| 🍤 📔 =   PC    |                    |                      |                  |
|---------------|--------------------|----------------------|------------------|
| ファイル コンピューター  | 表示                 |                      |                  |
| ← → × ↑ 💄> PC | c >                |                      | ✓ じ              |
| 🗸 📌 クイック アクセス | ✓ フォルダー (7)        | _                    | _                |
| 💻 デスクトップ 🛛 🖈  | 3D オブジェクト          | ダウンロード               | デスクトップ           |
| 🖊 ダウンロード 🛛 🖈  |                    |                      |                  |
| 🗎 ドキュメント 🛛 🖈  | אעאבדא 📊           | ピクチャ                 | ビデオ              |
| 📰 ピクチャ 🛛 🖈    |                    |                      |                  |
| 📑 ビデオ         | ミュードジック            |                      |                  |
| 🌛 ミュージック      |                    |                      |                  |
| > 🔷 OneDrive  | ~ デバイスとドライブ (3)    |                      |                  |
| > 🍠 PC        | Windows (C:)       | ポリューム (D:)           | DVD RW ドライブ (E:) |
| > 🕩 ネットワーク    | 空き領域 890 GB/937 GB | 空き領域 27.1 GB/27.2 GB | DVD              |

(6) (スタートメニュー)を左クリックし、スタートメニューを開きます。

(7) 「Intel® Optane<sup>™</sup> Memory and Storage Management 」を左クリックして起動します。(プリイン ストール済アプリ)

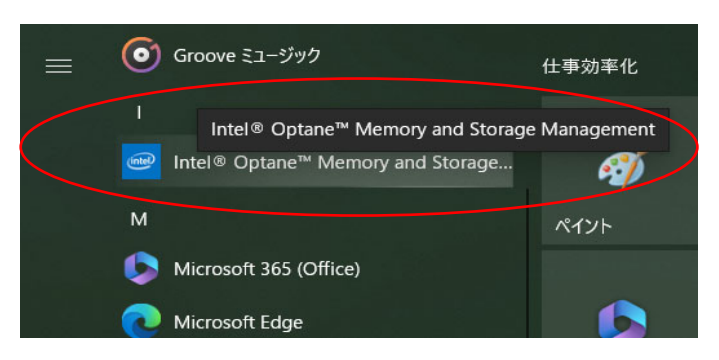

(8) 画面左のメニューから「インテル® Optane<sup>™</sup>メモリー」を左クリックし、「ステータス」欄の「インテル® Optane<sup>™</sup>メモリーを有効にする」ボタンを左クリックします。

| intel                                   | Intel® Optane™ Memory and Storage Management      |
|-----------------------------------------|---------------------------------------------------|
| ▶ 管理                                    | ステータス                                             |
| ● Create RAID Volume<br>(RAID ボリュームの作成) |                                                   |
| ん インテル® Optane™メ<br>モリー                 | 32 GB インテル® Optane™ メモリー (コントローラ 13, ボート 0)       |
| 📈 パフォーマンス                               | 高速化する互換性のあるドライブを選択してください:                         |
| 🔅 設定                                    | INTEL HBRPEKNX0203A (コントローラ 14, ポート 0) (システム) 🗸 🗸 |
| 1 情報                                    | インテル <sup>®</sup> Optane <sup>™</sup> メモリーを有効にする  |

 (9)「インテル® Optane<sup>™</sup>メモリーのモードを選択」画面が表示されます。「パフォーマンスモード」 を選択し「次へ」ボタンを左クリックします。
 ※パフォーマンスモード選択時、Optane SSD が自動で最適化されます。プリイン初期状態もパ フォーマンスモードで動作しており、通常はこのモードをご使用ください。

| (intel)                                 | Intel® Optane™ Memory and Storage Management                                                      |
|-----------------------------------------|---------------------------------------------------------------------------------------------------|
| ▶ 管理                                    | インテル® Optane™ メモリーのモードを選択                                                                         |
| ● Create RAID Volume<br>(RAID ボリュームの作成) | インテル® Optane <sup>™</sup> メモリーボリュームを作成するモードを選択してください:<br>● パフォーマンス・モード:                           |
| インテル® Optane™メ<br>モリー                   | 選択されたストレージドライブのパフォーマンスを向上するため、このモードを推奨<br>します。<br>注: このモードではファイル / フォルダー / アプリケーションをインテル® Optane™ |
| 📈 パフォーマンス                               | メモリーに手動でピン留めできません。                                                                                |
| ✿ 設定                                    | ファイル / フォルダー / アプリケーションをインテル® Optane™ メモリーに手動でピンロのかするには、2015-155世 短います                            |
| 1 情報                                    | ノーのりっには、COL Fを推奨しより。<br>                                                                          |
|                                         | http://www.intel.com/support/optane-memory<br>戻る 次へ                                               |

 (10) 「インテル® Optane<sup>™</sup>メモリーのステータス」画面が表示されます。「インテル® Optane<sup>™</sup>メモリー モジュールのすべてのデータを消去します。」にチェックを入れて「有効」ボタンを左クリックし ます。(チェックを入れないと「有効」ボタンはクリックできません。)
 ※「有効」ボタンをクリックすると、Optane メモリーを SSD 本体のキャッシュとして動作させる ために Optane メモリー上のデータが消去されますが、SSD 本体のデータは消去されません。
 Optane メモリー上に必要なユーザデータがある場合、「キャンセル」ボタンをクリックして作業を 中断し、(5)の記載に従いユーザデータのバックアップを行ってから作業を再開してください。

| intel                                   | Intel® Optane™ Memory and Storage Management                                                                                |
|-----------------------------------------|----------------------------------------------------------------------------------------------------|
| ▶ 管理                                    | インテル® Optane™ メモリーのステータス                                                                                                    |
| ● Create RAID Volume<br>(RAID ボリュームの作成) | ▲ 警告:このプロセスにより、インテル® Optane™ メモリーモジュール上のすべての<br>データが消去されます。続行する前に、このモジュールのデータをパックアップして<br>ください。                             |
| ん インテル® Optane™メ<br>モリー                 | ▲ 警告: 選択したドライブは、インテル® Optane™ メモリーが有効である状態で別<br>のシステムへ移した場合、認識されなくなるおそれがあります。                                               |
| 📈 パフォーマンス                               | さらにヘルフを表示<br>注:このプロセスではシステム内の他のドライブのデータは消去されません。<br>注意:データの損失を防ぐために、必ずインテル® Optane™ メモリーを無効にしてか<br>ら、このデバイスを別のシステムへ移してください。 |
| 🔅 設定                                    |                                                                                                    |
| <b>i</b> 情報                             | マークション・ション・ション・ション・ション・ション・ション・ション・ション・ション・                                                                                 |
|                                         | キャンセル 有効                                                                                                    |

(11) 「インテル® Optane<sup>™</sup>メモリーのためにシステムの準備をしています…」と表示されます。完了 までしばらく待ちます。

| (intel)                                 | Intel® Optane™ Memory and Storage Management |
|-----------------------------------------|----------------------------------------------|
| ▶ 管理                                    |                                              |
| ● Create RAID Volume<br>(RAID ボリュームの作成) |                                              |
| ん インテル® Optane™ メ<br>モリー                |                                              |
| ✓ パフォーマンス                               |                                              |
| 🔅 設定                                    | • • • •                                      |
| <b>1</b> 情報                             | • •                                          |
|                                         | ••••                                         |
|                                         |                                              |
|                                         |                                              |
|                                         | インテル® Optane™ メモリーのためにシステムの準備をしています          |

(12) 「再起動が必要です」と表示されます。「再起動」ボタンを左クリックしてシステムを再起動します。

| (intel)                                 | Intel® Optane™ Memory and Storage Management                           |
|-----------------------------------------|------------------------------------------------------------------------|
| ▶ 管理                                    | 再起動が必要です                                                               |
| ● Create RAID Volume<br>(RAID ボリュームの作成) | インテル <sup>®</sup> Optane <sup>™</sup> メモリーを使用するには、再起動する必要があります。<br>再起動 |
| ん インテル® Optane™メ<br>モリー                 |                                                                        |
| 📈 パフォーマンス                               |                                                                        |
| 🔅 設定                                    |                                                                        |
| 1 情報                                    |                                                                        |
|                                         | -                                                                      |

(13) システム再起動後、(6),(7)の手順に従い、「Intel® Optane<sup>™</sup> Memory and Storage Management」 を再度起動します。 (14) 画面左のメニューから「インテル® Optane<sup>™</sup>メモリー」を左クリックし、「インテル® Optane<sup>™</sup>メ モリーのステータス」欄に「インテル® Optane<sup>™</sup>メモリーが有効になっており、システムが高速化 されています」と表示されていることを確認します。

| (intel)                                 | Intel® Optane™ Memory and Storage Management                                                                                   |
|-----------------------------------------|----------------------------------------------------------------------------------------------------|
| ▶ 管理                                    | インテル® Optane™ メモリーのステータス                                                                                                    |
| ● Create RAID Volume<br>(RAID ボリュームの作成) | - <u>↓</u> デバイスの安全な取り外し:オフ <u>さらにヘルプを表示</u><br>ジ インテル® Optane™ メモリーが有効になっており、システムが高速化されています                                    |
| インテル® Optane™ メ<br>モリー                  | 無効                                                                                                    |
| 📌 ピン留め                                  | インストールされているシステムメモリーの合計 ②<br>48 GB = 32 GB インテル® Optane <sup>™</sup> メモリー + 16 GB RAM<br>インテル® Optane <sup>™</sup> メモリーのボリューム構成 |
| ▶ パフォーマンス                               |                                                                                                    |
| ✿ 設定                                    |                                                                                                    |
| 1 情報                                    | PCle インテル® Optane™ メモリー (27 GB) (27 GB)<br>ファームウェア: K5110440                                                                   |
|                                         | PCIe SSD (954 GB) (954 GB)<br>ファームウェア : G002                                                                                   |
|                                         | 使用可能なドライブの容量: 954 GB                                                                                                    |

- (15) 「Intel® Optane<sup>™</sup> Memory and Storage Management」を右上「X」ボタンをクリックして終了し ます。
- 以上で、「4. Optane モードの有効化手順」は完了です。